# *Micro-ordinateurs, informations, idées, trucs et astuces*

# **Utiliser Tribal Web**

Auteur : François CHAUSSON Date : 8 février 2008 Référence : utiliser TribalWeb.doc

# Préambule

Voici quelques informations utiles réunies ici initialement pour un usage personnel en espérant qu'elles puissent aider d'autres utilisateurs de micro-informatique.

Ces informations sont présentées sans démarche pédagogique ; si un niveau de détail était nécessaire sur un sujet particulier, ne pas hésiter à me demander.

#### Ce document

Il fait partie de l'ensemble documentaire *Micro-ordinateurs, informations, idées, trucs et astuces* qui couvre ces sujets :

- 1. La micro-informatique, en 2 tomes
- 2. L'Internet, en 2 tomes

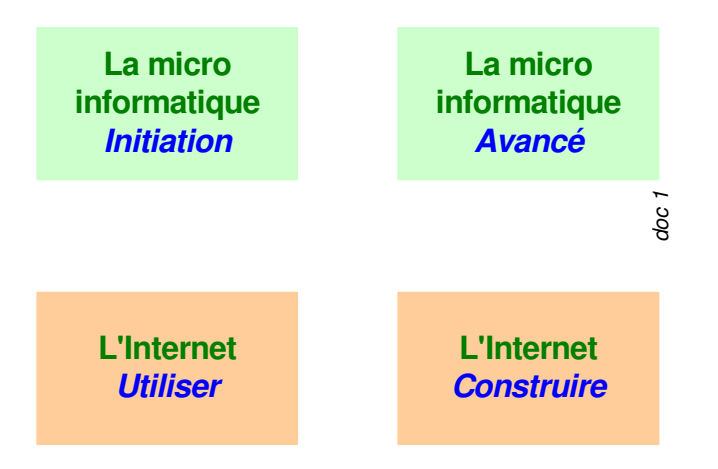

- 3. Des Trucs HTML et Javascript
- 4. Des notices d'utilisation de divers logiciels<sup>1</sup>

Tout commentaire à propos de ce document pourrait être adressé à : pcinfosmicro@francois.chausson.name

Ce document est régulièrement mis à jour sur : <u>http://fcfamille.free.fr/</u><sup>2</sup>

Ce document est protégé par un Copyright ; sa propriété n'est pas transmissible et son utilisation autre que la lecture simple doit être précédée d'un accord explicite de son auteur.

<sup>&</sup>lt;sup>1</sup> ZoneAlarm, AVG, ...

<sup>&</sup>lt;sup>2</sup> Site à accès contrôlé

Infos, idées, trucs et astuces

#### Table des matières

| PREAMBULE<br>Ce document                                  | <b>2</b><br>2 |
|-----------------------------------------------------------|---------------|
| TRIBAL WEB                                                | 4             |
| INSTALLATION                                              | 5             |
| Chargement                                                | 5             |
| Procédure d'installation                                  | 5             |
| Paramétrages                                              | 5             |
| Port 3728                                                 | 9             |
| UTILISATION                                               | 10            |
| Inviter                                                   | 11            |
| Partager                                                  | 10            |
| Se connecter                                              | 11            |
| Le placer dans son groupe                                 | 12            |
| ANNEXES                                                   | 17            |
| En savoir plus                                            | 17            |
| Comment utiliser TribalWeb sur 2 PC de mon réseau local ? | 17            |

# **Tribal Web**

TribaWebest un logiciel d'échange de fichiers entre amis basé sur un système peer to peer (P2P.

# Installation

### Chargement

Télécharger depuis :

• <u>http://www.tribalweb.net/tour/accueil.php</u>

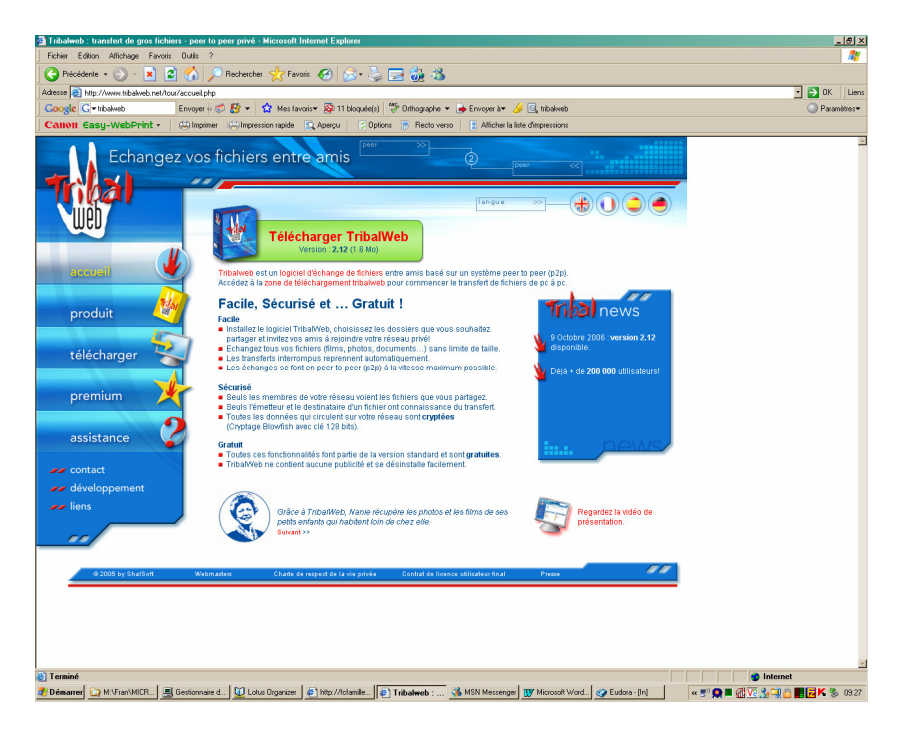

# Procédure d'installation

Cliquer sur le fichier : *tribalweb\_setup.exe* 

#### Paramétrages

Les paramétrages présentés ici correspondent à l'utilisation de TW depuis un poste installé dans un réseau local connecté en ADSL sur Internet :

| Tribal₩eb.net v2.12 : Eta | pes de connexion                                                                                                    | × |
|---------------------------|----------------------------------------------------------------------------------------------------|---|
|                           | Etape 1 sur 2 : Paramétrage                                                                                                    |   |
|                           | Informations sur votre connexion Internet<br>Cet ordinateur est connecté à Internet via une passerelle<br>ou un routeur.<br>Vous avez plusieurs adresses IP locales. |   |
| Paramétrage               | Configurer automatiquement le routeur par UPnP                                                                                                    |   |
| ~                         | Port TCP utilisé par TribalWeb.net<br>Port par defaut : 3728                                                                                                    |   |
| Identification            | C Choix manuel du port :                                                                                                    |   |
|                           | Adresse IP publique                                                                                                    |   |
|                           | O Détection automatique (Recommandé)                                                                                                    |   |
|                           | Choix manuel de l'IP : 82 . 230 . 229 . 138                                                                                                    |   |
|                           | J'ai besoin d'aide                                                                                                    |   |
|                           |                                                                                                    |   |
|                           | < Précédent Suivant > Quitter                                                                                                    |   |

- desélectionner *Configurer automatiquement* ...
  spécifier l'adresse IP publique

| TribalWeb.net v2.12 : Etap | bes de connexion                     |
|----------------------------|--------------------------------------|
|                            |                                      |
|                            | Vérification des paramètres en cours |
| Paramétrage                |                                      |
| -                          |                                      |
| Identification             |                                      |
|                            |                                      |
|                            |                                      |
|                            | U                                    |
|                            | <pre></pre>                          |

| Tribal₩eb.net v2.12 : Eta | pes de connexion                                                                  | ×      |
|---------------------------|-----------------------------------------------------------------------------------|--------|
| Paramétrage               | Nom d'utilisateur :<br>FChausson<br>Vous n'avez pas encore de nom d'utilisateur ? |        |
| -                         |                                                                                   |        |
| Identification            | Mot de passe oublié ?                                                             |        |
|                           | 🔽 Mémoriser mon mot de passe                                                      |        |
|                           | Lancer TribalWeb.net au démarrage de Windows                                      |        |
|                           | < Précédent Suivant > Q                                                           | uitter |

• clic sur le lien *Vous n'avez pas encore* ...

| 1 | ribaWeb.net v2.12  |                                                                                                    | ×                             |
|---|--------------------|----------------------------------------------------------------------------------------------------|-------------------------------|
|   | ribalWeb.net v2.12 | Données indispensable<br>Choisissez un nom<br>d'utilisateur :<br>Mot de passe :<br>Confirmation :<br>Données facultatives :<br>Adresse email : | Excultable francoisch@free.fr |
|   |                    | M'envoyer les dern                                                                                                    | Annuler Créer                 |

• spécifier l'identifiant, le mot de passe et l'adresse mail

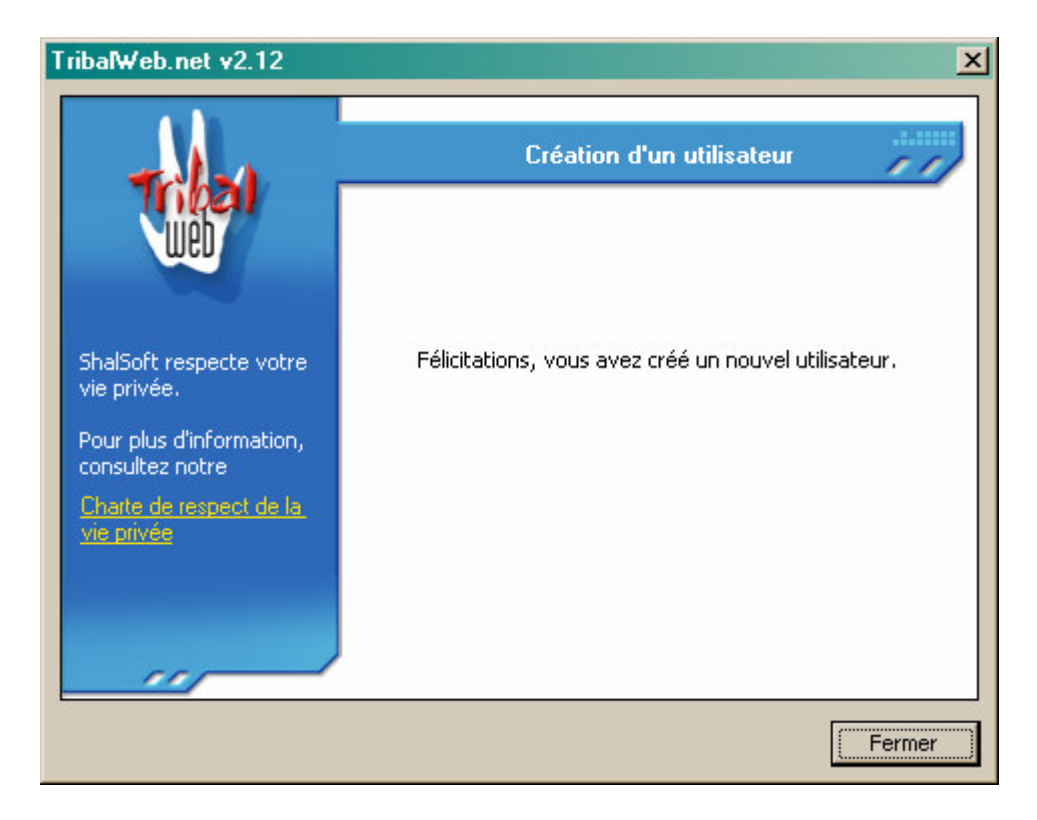

#### La préentation générale de TW :

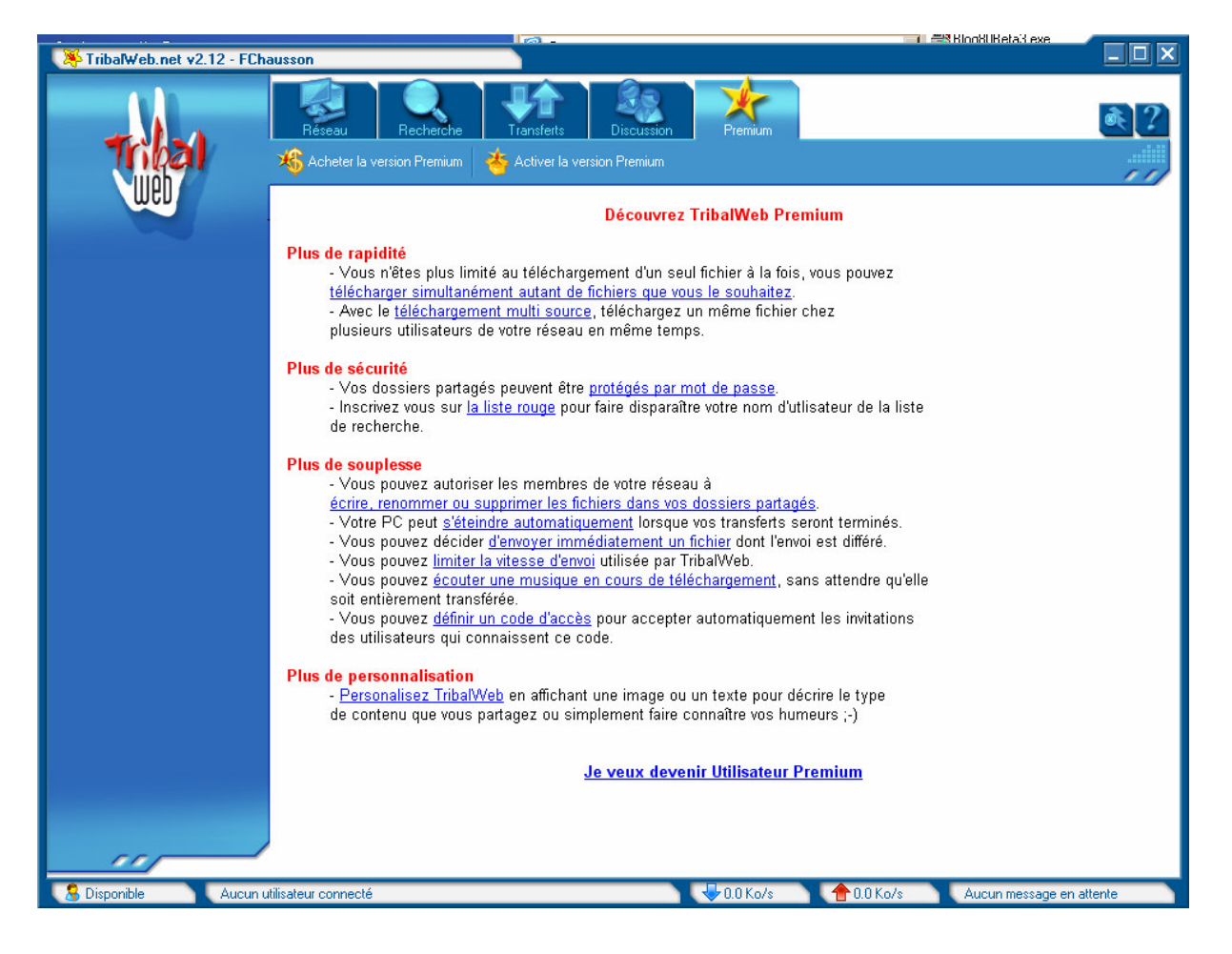

#### Port 3728

Il faut ouvrir ce port TW.

Le Firewall

Ouvrir le port 3728

#### Le routeur

Faire Port Forward du port 3728 sur l'adresse IP privée du poste

# Utilisation

### **Pré-utilisation**

Avant l'utilisation courante, il faut :

- partager
- inviter
- donner accès

# Partager

Cette action consiste à décrire un / des répertoire(s) comme disponibles au partage :

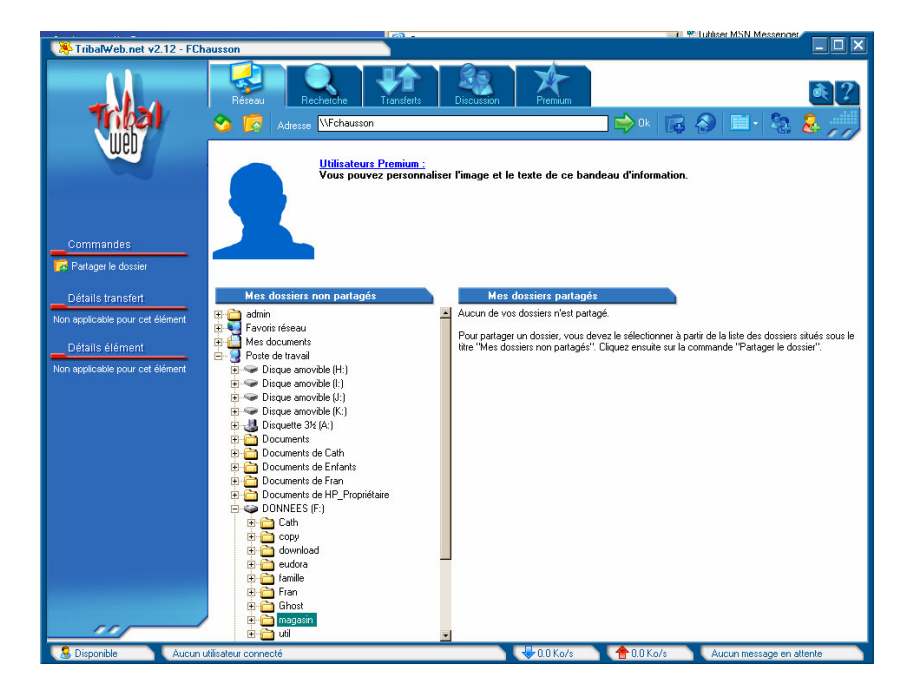

• clic droit + *Partager ce dossier* 

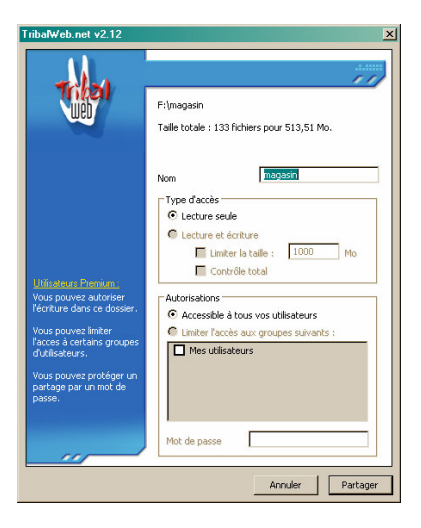

• saisir les paramètres du partage :

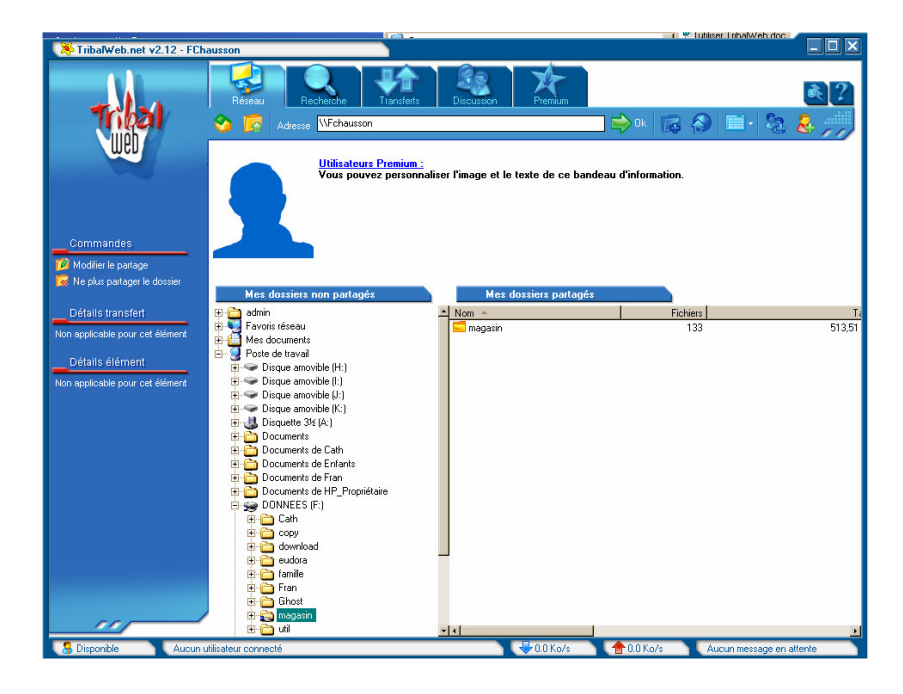

Le résultat apparaît dans le panneau général.

#### Inviter

Cette action consiste à proposer à un contact extérieur au groupe à le rejoindre :

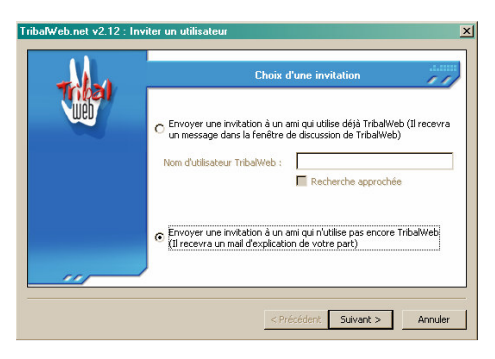

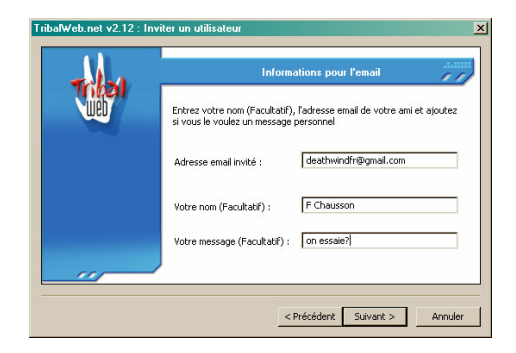

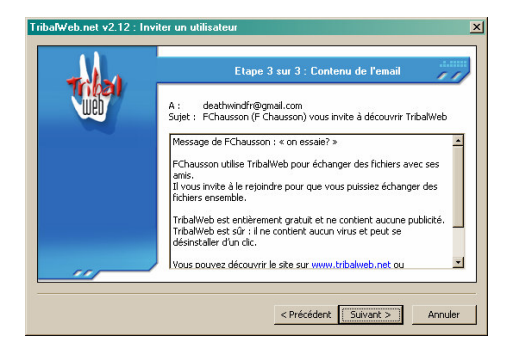

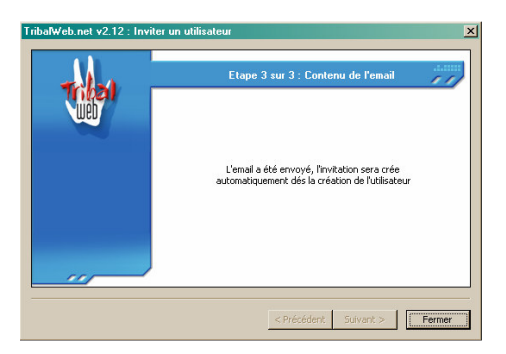

# Donner accès

L'utilisateur distant répond à l'invitation envoyée par mail ; il apparaît dans la panneau, dans le groupe *Mes utilisateurs :* 

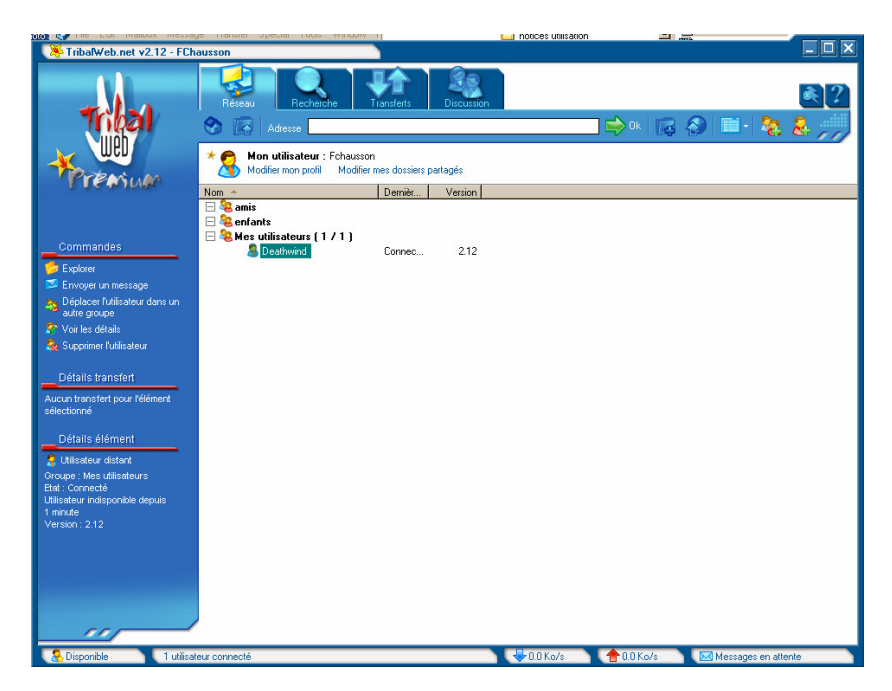

#### Le placer dans son groupe

Pour que l'utilisateur ait accès aux répertoires le concernant, il faut le déplacer dans son groupe.

• Faire Commande / Déplacer l'utilisateur ...

| TribalWeb.net v2.12 | ×                                                                                       |
|---------------------|-----------------------------------------------------------------------------------------|
|                     |                                                                                         |
| -X Premium          | Veuilez sélectionner ci-dessous le groupe dans<br>lequel vous voulez déplacer Deathwind |
|                     | Mes utilisateurs                                                                        |
|                     | amis<br>enfants                                                                         |
|                     | Mes utilisateurs                                                                        |
|                     | Annuler OK                                                                              |

• Sélectionner le groupe concerné :

| Oto Car Line Link Mainhox Messa                                                                                                    | ge mansier opecial noois i                                                   | NUMBER OF T                         |            | notices utilisation |            |     |                     |       |
|----------------------------------------------------------------------------------------------------|------------------------------------------------------------------------------|-------------------------------------|------------|---------------------|------------|-----|---------------------|-------|
| 🛛 🎘 TribalWeb.net v2.12 - FCh                                                                                                    | ausson                                                                       |                                     |            |                     |            |     | L                   | . 🗆 🗡 |
| Tribal                                                                                                    | Réseau Recherche                                                             | e Transferts                        | Discussion |                     | ] 🔿 Ok 🛛   | G 🔗 | i<br>11 - 🏂 &       | ?     |
| Previous                                                                                                    | Mon utilisateur : F Mon difier mon profil                                    | chausson<br>Modifier mes dossiers p | artagés    |                     |            |     |                     |       |
| 1.0549.0044                                                                                                    | Nom 🔺                                                                        | Dernièr                             | Version    |                     |            |     |                     |       |
| Commandes                                                                                                    | ☐ Seamis ☐ Seamis ☐ Seamis ☐ Seamis ☐ Deathwind ☐ Seamis ☐ Mest utilizateurs | Connec                              | 2.12       |                     |            |     |                     |       |
| Eveloper                                                                                                    |                                                                              |                                     |            |                     |            |     |                     |       |
|                                                                                                    |                                                                              |                                     |            |                     |            |     |                     |       |
| September of the stage of the stage of the s |                                                                              |                                     |            |                     |            |     |                     |       |
| autre groupe                                                                                                    |                                                                              |                                     |            |                     |            |     |                     |       |
| Voir les details                                                                                                    |                                                                              |                                     |            |                     |            |     |                     |       |
| Supprimer i unisareur                                                                                                    |                                                                              |                                     |            |                     |            |     |                     |       |
| Détails transfert                                                                                                    |                                                                              |                                     |            |                     |            |     |                     |       |
| Aucun transfert pour l'élément<br>sélectionné                                                                                                    |                                                                              |                                     |            |                     |            |     |                     |       |
| Détails élément                                                                                                    |                                                                              |                                     |            |                     |            |     |                     |       |
| 🤤 Utilisateur distant                                                                                                    |                                                                              |                                     |            |                     |            |     |                     |       |
| Groupe : enfants<br>Etat : Coopecté                                                                                                    |                                                                              |                                     |            |                     |            |     |                     |       |
| Utilisateur indisponible depuis                                                                                                    |                                                                              |                                     |            |                     |            |     |                     |       |
| 4 minutes                                                                                                    |                                                                              |                                     |            |                     |            |     |                     |       |
| Version: 2.12                                                                                                    |                                                                              |                                     |            |                     |            |     |                     |       |
|                                                                                                    |                                                                              |                                     |            |                     |            |     |                     |       |
|                                                                                                    |                                                                              |                                     |            |                     |            |     |                     |       |
|                                                                                                    |                                                                              |                                     |            |                     |            |     |                     |       |
|                                                                                                    |                                                                              |                                     |            |                     |            |     |                     |       |
|                                                                                                    |                                                                              |                                     |            |                     |            |     |                     |       |
|                                                                                                    |                                                                              |                                     |            |                     |            |     |                     |       |
| 🔒 Disponible 💦 1 utilisa                                                                                                    | teur connecté                                                                |                                     |            | 🕹 0.0 Ko/s          | 合 0.0 Ko/s |     | Messages en attente |       |

L'utilisateur apparaît maintenant dans son groupe, bénéficiant des droits accordés sur les répertoires concernés.

#### **Utilisation courante**

#### **Comportements**

- Chaque membre du groupe propose des répertoires / fichiers au chargement
- Un membre du groupe lance un chargement sur un répertoire d'un autre membre

#### <u>Démarche</u>

Voici le panneau d'accueil de TW :

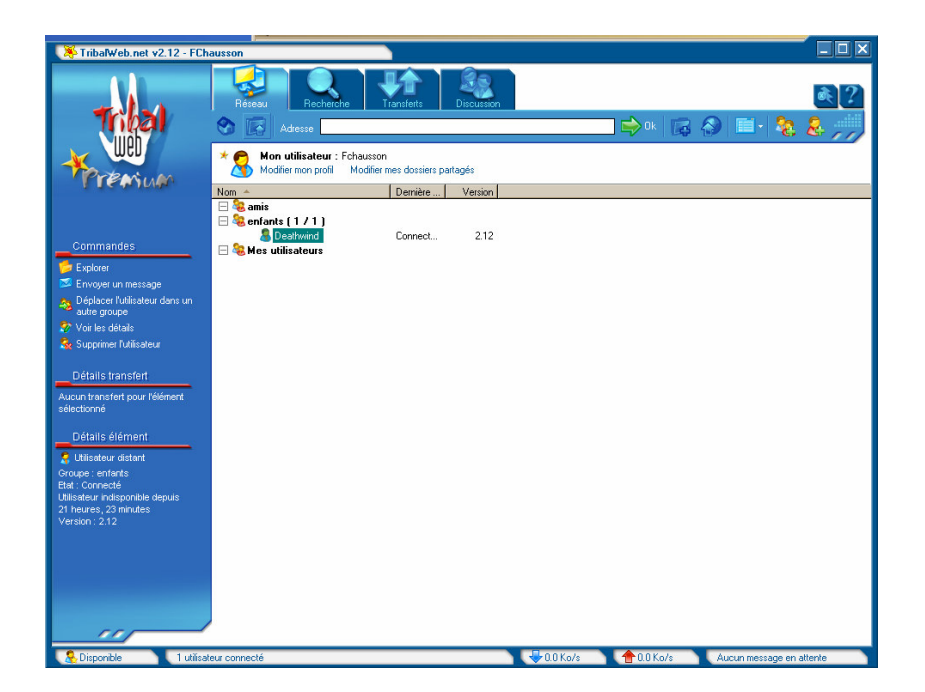

• Double clic sur l'interlocuteur choisi

| 🌾 TribalWeb.net v2.12 - FCha                                                                                                    | ausson            | <b>`</b>                 |              |               |                     |                |
|----------------------------------------------------------------------------------------------------|-------------------|--------------------------|--------------|---------------|---------------------|----------------|
| Tribal                                                                                                    | Réseau Recherche  | Transfeits Discussion    |              | 0k 🔀 🔗        | 🗉 · 🎘 💈             | <b>&amp;</b> ? |
|                                                                                                    | Aucun texte       | de l'utilisateur distant |              |               |                     |                |
| Commandes                                                                                                    | ?                 |                          |              |               |                     |                |
| Pas de commande disponible                                                                                                    | Dossiers partagés |                          |              |               |                     |                |
| Détails transfert                                                                                                    | Nom 🔺             | Fichiers                 | Taile        | Accès         |                     |                |
| Sélectionnez un élément noux                                                                                                    | Telechargement    | 867                      | 42,01 Go     | Lecture seule |                     |                |
| obtenir les détails.                                                                                                    | Cideo Video       | 402                      | 139,68 Go    | Lecture seule |                     |                |
|                                                                                                    |                   |                          |              |               |                     |                |
| Détails élément                                                                                                    |                   |                          |              |               |                     |                |
| Sélectionnez un élément pour                                                                                                    |                   |                          |              |               |                     |                |
| obtenir les détails.                                                                                                    |                   |                          |              |               |                     |                |
|                                                                                                    |                   |                          |              |               |                     |                |
|                                                                                                    |                   |                          |              |               |                     |                |
|                                                                                                    |                   |                          |              |               |                     |                |
|                                                                                                    |                   |                          |              |               |                     |                |
|                                                                                                    |                   |                          |              |               |                     |                |
|                                                                                                    |                   |                          |              |               |                     |                |
|                                                                                                    |                   |                          |              |               |                     |                |
|                                                                                                    |                   |                          |              |               |                     |                |
|                                                                                                    |                   |                          |              |               |                     |                |
|                                                                                                    |                   |                          |              |               |                     |                |
|                                                                                                    |                   |                          |              |               |                     |                |
| Contraction of the local division of the local division of the loc |                   |                          |              |               |                     |                |
|                                                                                                    |                   |                          |              |               |                     |                |
|                                                                                                    |                   |                          |              |               |                     |                |
| R Disponible 1 utilisate                                                                                                    | eur connecté      |                          | 🕹 0.0 Ko/s 🔥 | 1.0 Ko/s Au   | cun message en atte | nte            |

• Double clic sur le répertoire choisi<sup>3</sup>

<sup>&</sup>lt;sup>3</sup> autant de fois que nécessaire

Infos, idées, trucs et astuces

| TribalWeb.net v2.12 - FCh                            | ausson                               |                           |                        |                  |                         | × |
|------------------------------------------------------|--------------------------------------|---------------------------|------------------------|------------------|-------------------------|---|
| The                                                  | Rétesu Recherche                     | Transferts                |                        |                  |                         | 2 |
| (I)QCI                                               | 😚 🔀 Adresse \\Deathwind\\            | /ideo\Series\GreysAnatomy |                        | _ 🕪 • k   🔀 🚷 .  | 💷 - 🧟 是 🏸               |   |
| WED .                                                | Nom 🔺                                | Taile                     | Туре                   | Modifié le       |                         |   |
|                                                      | Grey's Anatomy. S01E01. A. Hard. D a | 349,63 Mo                 | AVI Video              | 23/10/2006 08:22 |                         |   |
| remum                                                | Grey's Anatomy S01E02. The First     | 348,93 Mo                 | AVI Video              | 23/10/2006 09:01 |                         |   |
|                                                      | Grey's Anatomy S01E03 Winning A      | 349,63 Mo                 | AVI Video              | 23/10/2006 09:24 |                         |   |
|                                                      | Girey's Anatomy SU1EU4.No.Man's      | 350,00 Mo                 | AVI Video              | 23/10/2006 09:24 |                         |   |
|                                                      | Grey's Anatomy, SUTEUS, Shake, Yo    | 349,/U Mo                 | AVI Video              | 23/10/2006 09:24 |                         |   |
| Commandes                                            | Gravia Anatomy SUTEUS.IT. I omotro   | 343,/3 M0                 | AVI VIDEO<br>AVI VIDEO | 23/10/2006 03:24 |                         |   |
| Interromore la réception                             | Grev's Anatomy S01E07. The Self      | 349,86 Mo                 | AVI Video              | 23/10/2006 09:24 |                         |   |
| <ul> <li>Eteindre Fordinateur à la fin du</li> </ul> | Grev's Anatomy S01E09 Who's Zo       | 349.80 Mo                 | AVI Video              | 23/10/2006 09:24 |                         |   |
| transfert                                            |                                      |                           |                        |                  |                         |   |
|                                                      |                                      |                           |                        |                  |                         |   |
| Détails transfert                                    |                                      |                           |                        |                  |                         |   |
| 2 éléments sélectionnés                              |                                      |                           |                        |                  |                         |   |
| Vitesse réceptions : 95.3 Ko/s                       |                                      |                           |                        |                  |                         |   |
| and a second second second                           |                                      |                           |                        |                  |                         |   |
| Détails élément                                      |                                      |                           |                        |                  |                         |   |
| 2 éléments sélectionnés                              |                                      |                           |                        |                  |                         |   |
| Taile totale : 699,43 Mo                             |                                      |                           |                        |                  |                         |   |
|                                                      |                                      |                           |                        |                  |                         |   |
|                                                      |                                      |                           |                        |                  |                         |   |
|                                                      |                                      |                           |                        |                  |                         |   |
|                                                      |                                      |                           |                        |                  |                         |   |
|                                                      |                                      |                           |                        |                  |                         |   |
|                                                      |                                      |                           |                        |                  |                         |   |
|                                                      |                                      |                           |                        |                  |                         |   |
|                                                      |                                      |                           |                        |                  |                         |   |
|                                                      |                                      |                           |                        |                  |                         |   |
|                                                      |                                      |                           |                        |                  |                         |   |
| the second second second second second               |                                      |                           |                        |                  |                         |   |
|                                                      |                                      |                           |                        |                  |                         |   |
|                                                      |                                      |                           |                        |                  |                         |   |
| 🔒 Disponible 💦 1 utilisal                            | teur connecté                        |                           | 😽 95.3 Ko/s            | 10.0 Ko/s Au     | icun message en attente |   |

• Sélectionner les fichiers pour chargement + clic sur le lien Démarrer la réception

En cours de chargement, plusieurs informations<sup>4</sup> et actions sont disponibles dans la navigation à gauche.

#### Destination

Les fichiers sont chargés dans :

#### Mes documents\Mes réceptions TribalWeb.net\FChausson

suffixé de l'identifiant TribalWeb de l'utilisateur.

Dans l'Explorateur, comme montré ci dessous, le fichier en cours de chargement apparaît sous la forme de deux fichiers provisoires :

- Un fichier DOWNLOAD
- Un fichier STATE

| C:\Documents and Setting<br>Fichier Edition Affichage                                       | gs\Fran\Mesdo<br>Favoris Outils | cuments\Mes réceptions TribalWel                                                                                                    | o.net\FChausson                                                                                                    |                                                                                                    | <u></u>                                                                                                    |
|---------------------------------------------------------------------------------------------|---------------------------------|----------------------------------------------------------------------------------------------------|----------------------------------------------------------------------------------------------------|----------------------------------------------------------------------------------------------------|----------------------------------------------------------------------------------------------------|
| Orécédente      ▼     O      ·                                                              | 🏂 🔎 Rech                        | ercher 😥 Dossiers 🛄 🕶                                                                                                    | Adresse 🧀 tion                                                                                                    | s TribalWeb.n                                                                                                    | et\FChausson 🔽 🋃 OK                                                                                                    |
| Dossiers                                                                                    | ×                               | Nom 🔺                                                                                                    | Date de modifica                                                                                                    | Taille                                                                                                    | Туре                                                                                                    |
|                                                                                             | Lions<br>Lation                 | Black Adder 1-2 - Born To Be Kin     Black Adder 1-3 - The Archbisho     Black Adder 1-3 - The Archbisho     Black Adder 1-4 - The Queen 0f     Black Adder 1-5 - Witchsmeller P     Black Adder 1-6 - The Black Sea     Grey's Anatomy SOTEO1 A Hard D     Grey's Anatomy SOTEO2 The First     Grey's Anatomy SOTEO2 The First     Grey's Anatomy SOTEO2 The Set     Grey's Anatomy SOTEO5 Shake Y     Grey's Anatomy SOTEO5 Shake Y     Grey's Anatomy SOTEO5 Shake Y     Grey's Anatomy SOTEO5 Shake Y     Grey's Anatomy SOTEO5 Shake Y     Grey's Anatomy SOTEO5 Shake Y     Grey's Anatomy SOTEO5 Shake Y     Grey's Anatomy SOTEO5 Shake Y     Grey's Anatomy SOTEO5 Shake Y     Grey's Anatomy SOTEO5 Shake Y     Grey's Anatomy SOTEO5 Shake Y | 08/12/2003 10:26<br>10/12/2003 15:56<br>10/12/2003 14:35<br>23/12/2003 10:21<br>22/12/2003 18:41<br>23/10/2006 08:22<br>23/10/2006 09:24<br>23/10/2006 09:24<br>23/10/2006 09:24<br>23/10/2006 09:24<br>23/10/2006 09:24 | 260 908 Ko<br>253 437 Ko<br>258 096 Ko<br>234 216 Ko<br>258 024 Ko<br>358 024 Ko<br>357 300 Ko<br>358 018 Ko<br>358 090 Ko<br>358 188 Ko<br>358 220 Ko<br>358 220 Ko | AVI Video<br>AVI Video<br>AVI Video<br>AVI Video<br>AVI Video<br>AVI Video<br>AVI Video<br>AVI Video<br>AVI Video<br>AVI Video<br>AVI Video<br>AVI Video<br>AVI Video |
| <ul> <li>☐ Houses of</li> <li>☐ projets</li> <li>① securite</li> <li>① technique</li> </ul> | insarion                        | Grey's Anatomy S01E09.Who's Zo     Grey's Anatomy S01E09.Who's Zo                                                                                                    | 25/10/2006 19:34<br>25/10/2006 19:34                                                                                                    | 259 178 Ko<br>1 Ko                                                                                                    | Fichier DOWNLOAD<br>Fichier STATE                                                                                                    |
| 6 objet(s)                                                                                  |                                 |                                                                                                    | 4,36 Go                                                                                                    | 🚽 Pos                                                                                                    | te de travail                                                                                                    |

<sup>&</sup>lt;sup>4</sup> vitesse de chargement : environ 90 ko/s

Remarques :

• Si un fichier apparaît sous cette forme provisoire après chargement, ça indique que son chargement s'est mal déroulé et qu'il doit être recommencé

# Annexes

# En savoir plus

#### Comment utiliser TribalWeb sur 2 PC de mon réseau local ?

Pour utiliser TribalWeb sur 2 PC vous devez créer 2 utilisateurs. Les 2 PC doivent utiliser un port TCP et une adresse IP locale différente.

Exemple :

PC1 : IP locale=**192.168.0.10** (définie au niveau de votre connexion réseau, dans le panneau de configuration Windows); PC1 : Port TCP (défini au niveau de l'étape 1/2 dans le logiciel TribalWeb) =**3728** Laissez la

PC1 : Port TCP (défini au niveau de l'étape 1/2 dans le logiciel TribalWeb) **=3728**. Laissez la détection automatique d'IP.

PC2 : IP locale=**192.168.0.20** (définie au niveau de votre connexion réseau, dans le panneau de configuration Windows);

PC2 : Port TCP (défini au niveau de l'étape 1/2 dans le logiciel TribalWeb)=**3730**. Laissez la détection automatique d'IP.

Règles routeur : port externe=**3728**; port interne=**3728**; protocole=TCP; IP serveur =**192.168.0.10** port externe=**3730**; port interne=**3730**; protocole=TCP; IP serveur = **192.168.0.20** 

#### Comment utiliser TribalWeb alternativement de 2 PC ....

... en payant une seule licence Premium ?

« La version Premium est associée à votre utilisateur pas à un PC.

Ou que vous soyez vous pouvez installer la version gratuite et il vous suffit de vous connecter avec votre nom d'utilisateur pour bénéficier de toutes les fonctions Premium. »

#### Bibliographie « Utiliser ... »

Ces différents documents constituent l'ensemble documentaire Utiliser ....

La liste complète est disponible sur http://fceduc.free.fr/documentation.php

François CHAUSSON

09/03/08 15:03

W:\Fran\micro\notices utilisation\avance\utiliser TribalWeb.doc